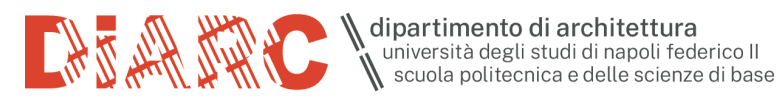

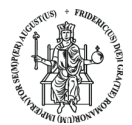

# DOTAZIONI AULE E TUTORIAL PER L'UTILIZZO VIA MS TEAMS

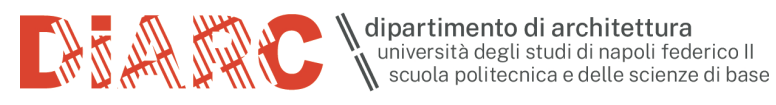

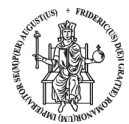

#### **DOTAZIONE AULA**

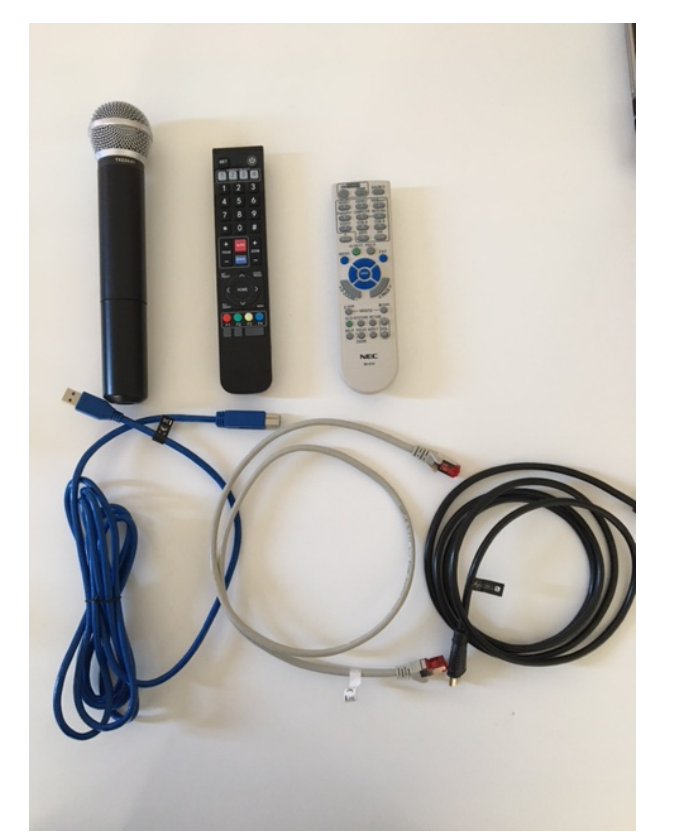

Dotazione presente in aula

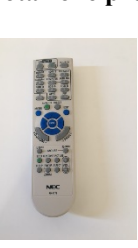

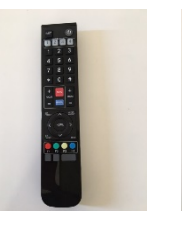

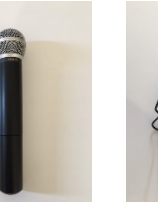

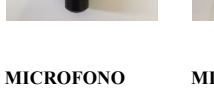

MICROFONO

CAVO USB WEB CAM E AUDIO DI SALA

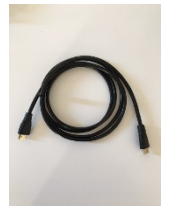

CAVO HDMI PROIETTORE

TELECOMANDO VIDEO PROIETTORE

TELECOMANDO WEB CAM

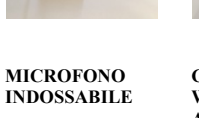

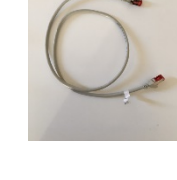

CAVO DI RETE

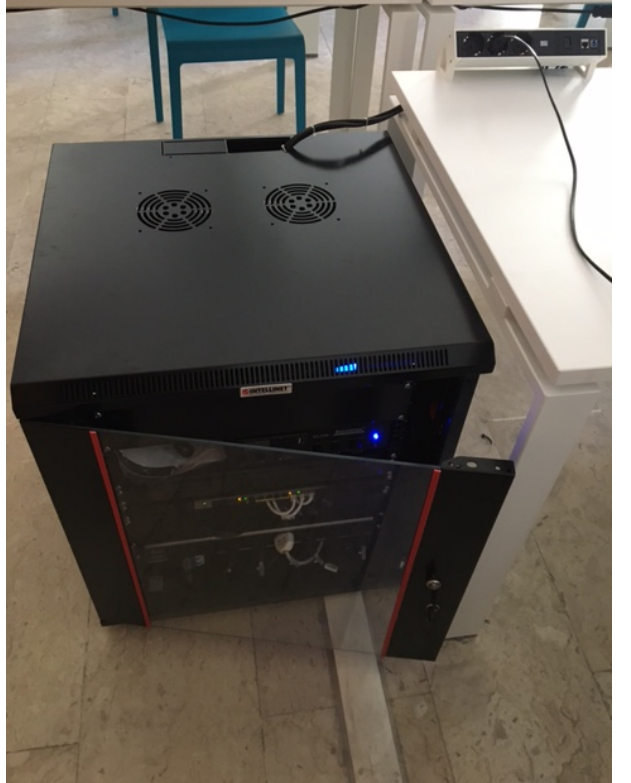

Rack d'aula e multipresa su cattedra

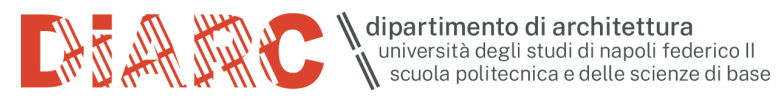

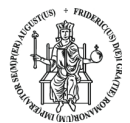

#### **COLLEGAMENTO PC**

Collegare il CAVO USB WEB CAM E AUDIO DI SALA

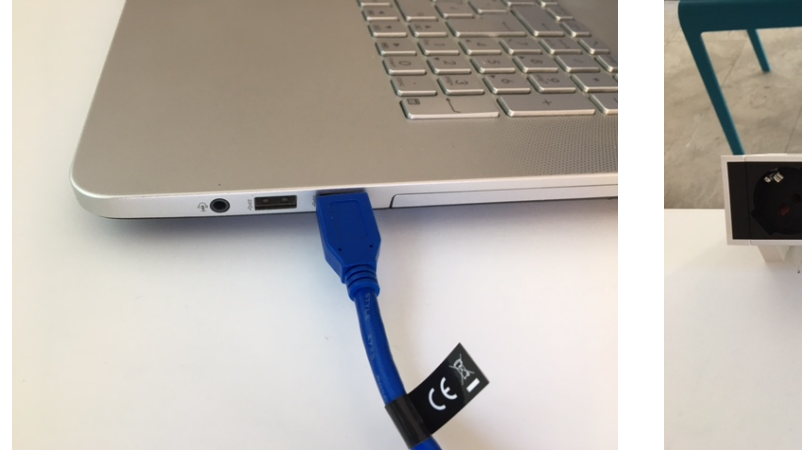

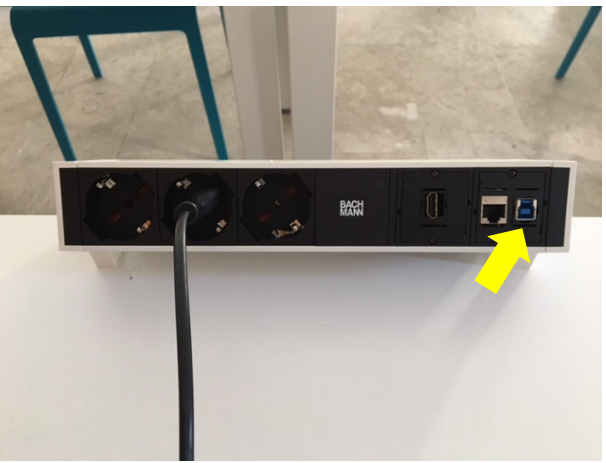

Collegare il CAVO DI RETE

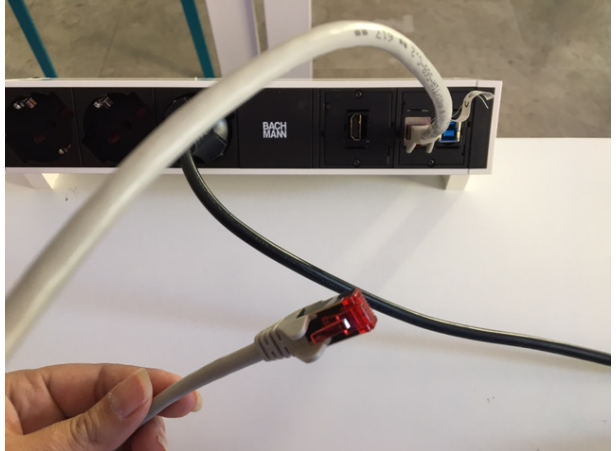

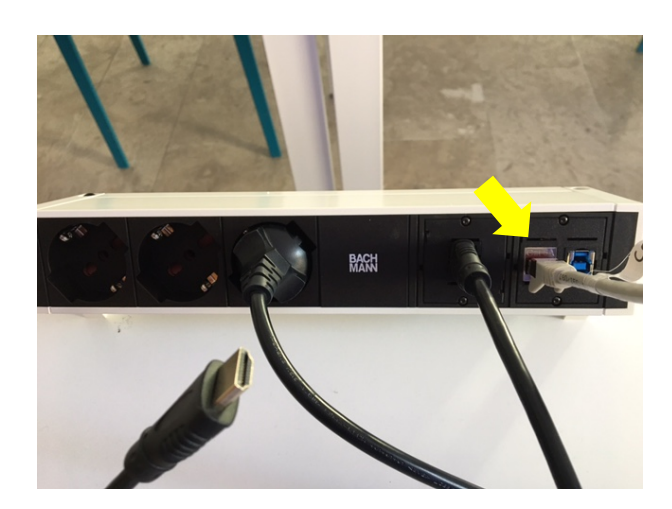

Collegare il CAVO HDMI PROIETTORE

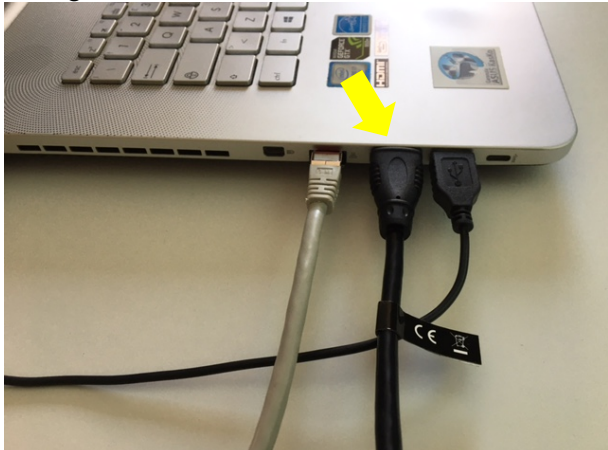

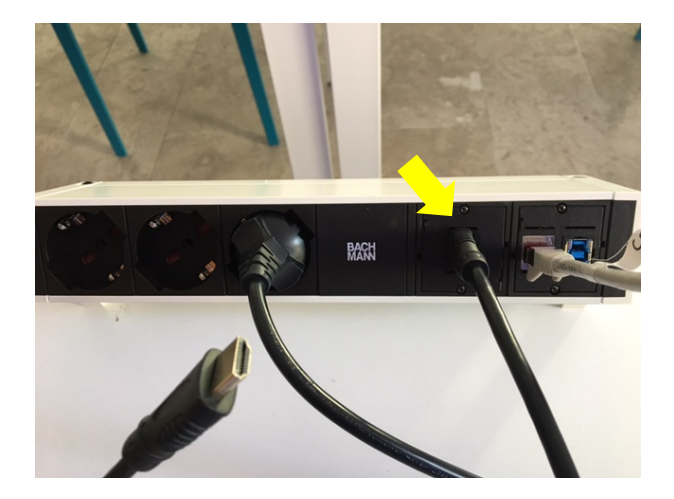

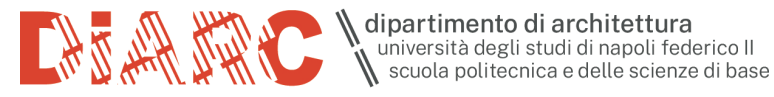

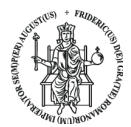

### PER INIZIARE UNA LEZIONE VIA MS TEAMS

Abbassare il telo per la video proiezione e accendere il video proiettore (per sospendere temporaneamente la proiezione senza spegnere il video proiettore, premere il tasto AV-MUTE del telecomando). Entrare in MS Teams.

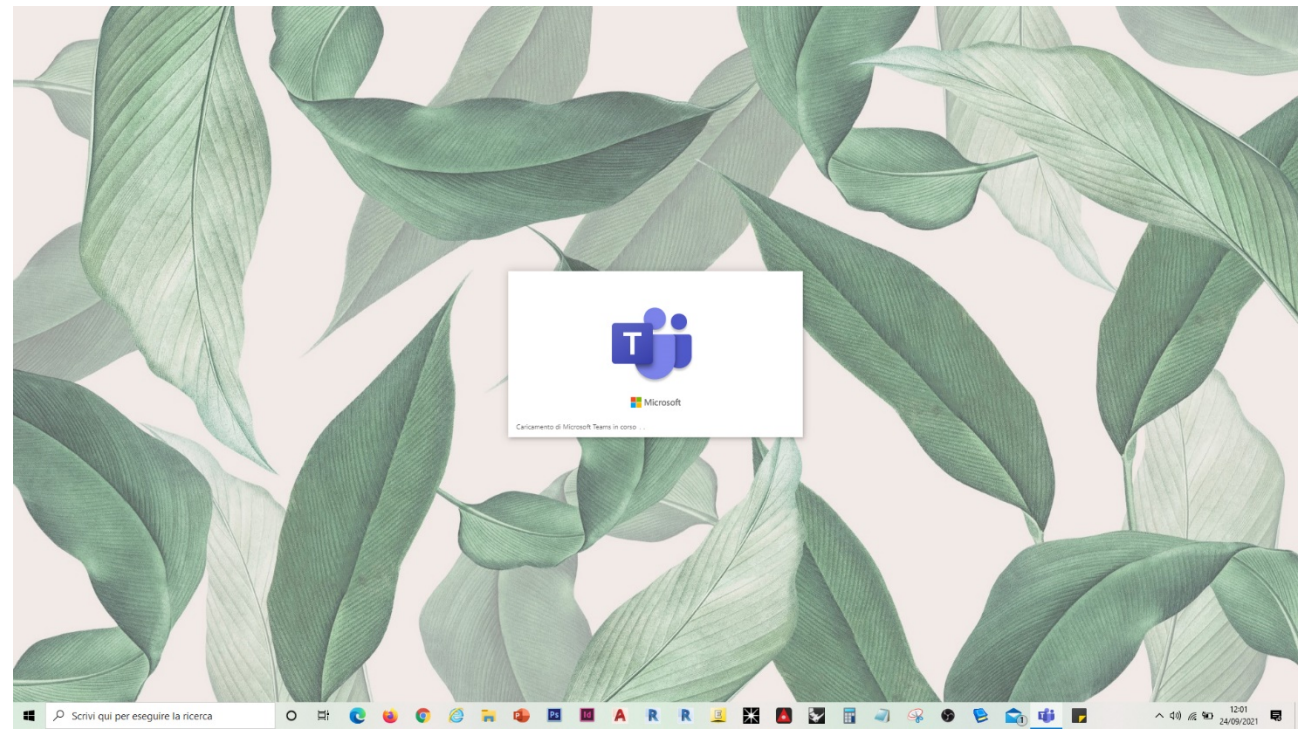

Cliccare sul simbolo er per entrare nelle Impostazioni di Teams

|                 |                                        |            | ••• Università di Napoli Federic                                                                                                    | on 🚯 – 🗆 🗙          |
|-----------------|----------------------------------------|------------|----------------------------------------------------------------------------------------------------|---------------------|
| Q<br>Azioni     | < Tutti i team                         | 🚺 Generale | Post File Blocco appunti PLC 1 altra ~ +                                                                                             | via riunione 🗸 🕧 🚥  |
| (=)<br>Chat     |                                        | EV         | ELEONORA DI VICINO 05/07 15:43<br>Ha pianificato una riunione                                                                        |                     |
| Team            | DiARC Consiglio di Dipartimento        |            | Consiglio di Dipartimento<br>venerdi 23 tuglio 2021 @ 10:00                                                                          |                     |
| Attività        | Canarala                               |            | 63 risposte da te, ELEONORA, TERESA GERARDA e altre 38                                                                               |                     |
|                 | Ordipari                               |            | e kispona                                                                                                    |                     |
| Stream          | ordinan.                               |            | giovedi 16 settembre 2021                                                                                                    |                     |
| E<br>Calendario |                                        | EV         | ELEONORA DI VICINO 16/09 12:02<br>Ha pianificato una riunione                                                                        |                     |
|                 |                                        |            | Consiglio di Dipartimento<br>giovedi 30 settembre 2021 @ 1000                                                                        |                     |
| Chiamate        |                                        |            | ✓ Rispondi                                                                                                    |                     |
| Elle            |                                        |            | Oggi                                                                                                    |                     |
|                 |                                        | D1         | Riunione Nuova riunione del canale terminata: 1h 14min 🔗 🅐 💿 🍕                                                                       | 0 0                 |
|                 |                                        |            | Nuova riunione del canale            Registrazione iniciata         La registrazione é stata interrotta. Salvataggio della registraz |                     |
|                 |                                        |            | Nuova riunione del ca ***<br>Registrato de: SALVATORE DI ILE                                                                         |                     |
|                 |                                        |            | <ul> <li>✓ Rispondi</li> </ul>                                                                                                    |                     |
| Applicazioni    |                                        | I          | <sup>亿</sup> Nuova conversazione                                                                                                    |                     |
| <b>4</b> 2      | Scrivi qui per eseguire la ricerca O 🖽 | 0 0        | 🐂 🔹 🔟 🗛 R R 🔟 💥 🖪 😨 🗐 🛷 🏵 🖻 📸 🍓 🖪                                                                                                    | ^ ¢0) @ 900 12:02 ₽ |

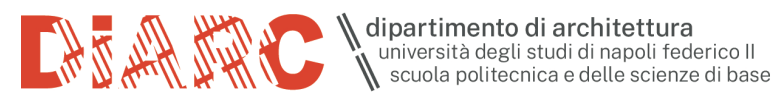

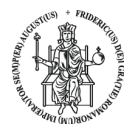

## Cliccare sulla prima voce "Impostazioni"

| < >                  |                                 |            |                                                                                                    | ···· Università di Napoli Federico II 🎼 — 🗇 🗙  |
|----------------------|---------------------------------|------------|----------------------------------------------------------------------------------------------------|------------------------------------------------|
| Q<br>Azioni          | < Tutti i team                  | 🐧 Generale | Post File Blocco appunti PLC 1 altra ~ +                                                                                               | 🕸 Impostazioni 🛛 Avvia riunione 🗸 🕐 …          |
| (F)<br>Chat          | 1                               | EV         | ELEONORA DI VICINO 05/07 1543<br>Ha pianificato una riunione                                                                           | Ingrandisci — (120%) + 🖸                       |
| ())<br>Team          | DiARC Consiglio di Dipartimento |            | Consiglio di Dipartimento<br>veneral 23 luglio 2021 @ 10:00                                                                            | Scelte rapide da tastiera<br>Informazioni >    |
| Attività             |                                 |            |                                                                                                    | Controlla aggiornamenti                        |
| 4                    | Generale                        |            |                                                                                                    | Scarica l'app per dispositivi mobili           |
| Stream               | ordinar                         |            | giovedi 16 settembre 2021                                                                                                    |                                                |
|                      |                                 | EV         | ELEONORA DI VICINO 16/09 12:02<br>Ha pianificato una riunione                                                                          |                                                |
| Calendario           |                                 |            | Consiglio di Dipartimento<br>giovedi 30 settembre 2021 @ 10:00                                                                         |                                                |
| Chiamate             |                                 |            | <ul> <li>← Rispondi</li> </ul>                                                                                                    |                                                |
| Eile Eile            |                                 |            | Oggi                                                                                                    |                                                |
|                      |                                 | Da         | Riunione Nuova riunione del canale terminata: 1h 14min                                                                                 | 📣 🏟 🐵 💿 💿                                      |
|                      |                                 |            | Nuova riunione del canale<br>Registrazione iniziata<br>Nuova riunione del ca<br>Registrazione del ca<br>Registrato de: SALVATORE DI LE | anale<br>terrotta: Salvataggio della registraz |
|                      |                                 |            | e√ Rispandi                                                                                                    |                                                |
| Applicazion<br>Guida |                                 | -          | <ul> <li>✓ Rispondi</li> <li>✓ Nuova conversazione</li> </ul>                                                                          |                                                |

## Selezionare la voce "Dispositivi"

| < >                 |                                      |                            |                                                                             |        | 🐘 ··· Università di Napoli Federico II 🛛 🚺 |                 |
|---------------------|--------------------------------------|----------------------------|-----------------------------------------------------------------------------|--------|--------------------------------------------|-----------------|
| Q<br>Azioni         |                                      | Impostazioni               |                                                                             |        |                                            |                 |
| Ð                   | *                                    | හි Generale                | Periferiche audio                                                           |        |                                            |                 |
| Chat                | N .                                  | E Account                  | Configurazione personalizzata V                                             |        |                                            |                 |
| Team                |                                      | 🕆 Privacy                  | Altoostate                                                                  |        |                                            |                 |
| Á                   |                                      | Q Notifiche                | Altoparlanti (USB AUDIO CODEC) (08bb·29c3)                                  |        |                                            |                 |
| Attività            |                                      | Dispositivi                |                                                                             |        |                                            |                 |
| Stream              |                                      | Autorizzazioni app         | Microfono                                                                   |        |                                            |                 |
|                     |                                      | Sottotitoli e trascrizioni | Microphone (Realtek High Definition Audio) $$                               |        |                                            |                 |
| (111)<br>Calendario |                                      | S Chiamate                 | Regola automaticamente la sensibilità del microfono                         |        |                                            |                 |
| S                   |                                      |                            |                                                                             |        |                                            |                 |
| Chiamate            |                                      |                            | Effettua una chiamata di prova                                              |        |                                            |                 |
| File                |                                      |                            |                                                                             |        |                                            |                 |
|                     |                                      |                            | Eliminazione rumori 🕕                                                       |        |                                            |                 |
| ***                 |                                      |                            | Scegli Basso se desideri che altri utenti sentano la musica. Scopri di più. |        |                                            |                 |
|                     |                                      |                            | Auto (predefinito)                                                          |        |                                            |                 |
|                     |                                      |                            |                                                                             |        |                                            |                 |
|                     |                                      |                            | Suoneria secondaria                                                         |        |                                            |                 |
|                     |                                      |                            | Nessuno ~                                                                   |        |                                            |                 |
|                     |                                      |                            |                                                                             |        |                                            |                 |
|                     |                                      |                            | Videocamera                                                                 |        |                                            |                 |
|                     |                                      |                            | Regola automaticamente i comandi della videocamera                          |        |                                            |                 |
| repricazioni        |                                      |                            |                                                                             |        |                                            |                 |
| (?)<br>Guida        |                                      |                            |                                                                             |        |                                            |                 |
| ۹ ۵                 | Scrivi qui per eseguire la ricerca O | H C 😆 O 🧔 🐂 🕯              | 🕨 🔟 🔺 R R 🗾 💥 🛅 🖓                                                           | a) 🥵 🚱 | 👂 💼 😻 🗖 🔺 🕸                                | <i>I</i> 2:03 ₽ |

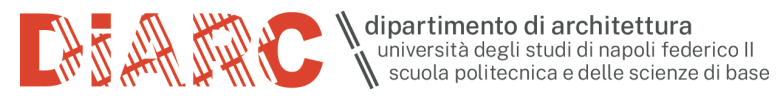

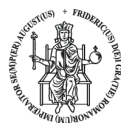

## Nella sezione "Altoparlante" selezionare l'opzione "USB AUDIO CODEC"

| < >          |                                    |                            |                                                                             |   | \cdots Università di Napoli Federico II |                     | o × |
|--------------|------------------------------------|----------------------------|-----------------------------------------------------------------------------|---|-----------------------------------------|---------------------|-----|
| Q<br>Azioni  |                                    | Impostazioni               |                                                                             | × |                                         |                     | ··· |
| Ð            | 1                                  | හි Generale                | Periferiche audio                                                           |   |                                         |                     |     |
| Chat         | <i>II</i>                          | E Account                  | Configurazione personalizzata ~                                             |   |                                         |                     |     |
| Team         |                                    | Privacy                    | Altoparlante                                                                |   |                                         |                     |     |
| ê            |                                    | Notifiche                  | Altoparlanti (USB AUDIO CODEC) (08bb:29c3)                                  |   |                                         |                     |     |
| Attività     |                                    | Dispositivi                |                                                                             |   |                                         |                     |     |
| Stream       |                                    | Sottotitoli e trascrizioni | Altoparlanti (USB AUDIO CODEC) (08bb:29c3)                                  |   |                                         |                     |     |
|              |                                    | 🖇 Chiamate                 | Speakers (Realtek High Definition Audio)                                    |   |                                         |                     |     |
| Calendario   |                                    |                            | NP-P525UL (Audio Intel(R) per schermi)                                      |   |                                         |                     |     |
| Chiamate     |                                    |                            | 😰 Effettua una chiamata di prova                                            |   |                                         |                     |     |
| ß            |                                    |                            |                                                                             |   |                                         |                     |     |
| File         |                                    |                            | Eliminazione rumori ①                                                       |   |                                         |                     |     |
| ***          |                                    |                            | Scegli Basso se desideri che altri utenti sentano la musica. Scopri di più. |   |                                         |                     |     |
|              |                                    |                            | Auto (predefinito)                                                          | ļ |                                         |                     |     |
|              |                                    |                            |                                                                             |   |                                         |                     |     |
|              |                                    |                            | Suoneria secondaria                                                         |   |                                         |                     |     |
|              |                                    |                            | Nessuno V                                                                   |   |                                         |                     |     |
|              |                                    |                            |                                                                             |   |                                         |                     |     |
|              |                                    |                            | Videocamera                                                                 |   |                                         |                     |     |
| Applicazioni |                                    |                            | Regola automaticamente i comandi della videocamera                          |   |                                         |                     |     |
| 0            |                                    |                            |                                                                             |   |                                         |                     |     |
| Guida        | Scrivi qui per ecequire la ricerca |                            | • • • • • • • • • • • • • • • • • • •                                       |   |                                         | @ 50 <sup>12:</sup> | 03  |

Nella sezione "Microfono" selezionare l'opzione "USB AUDIO CODEC"

| < >               |                                        |                             |                                                                             |            |       | ×               |
|-------------------|----------------------------------------|-----------------------------|-----------------------------------------------------------------------------|------------|-------|-----------------|
| Q<br>Azioni       |                                        | Impostazioni                |                                                                             | ×          |       |                 |
| Ð                 | *                                      | හි Generale                 | Periferiche audio                                                           |            |       |                 |
| Chat              | <u>II</u>                              | E Account                   | Configurazione personalizzata                                               | <b>~</b> 3 |       |                 |
| Team              |                                        | 🕆 Privacy                   | Alternation to                                                              |            |       |                 |
| @                 |                                        | □ Notifiche                 |                                                                             |            |       |                 |
| Attività          |                                        | Dispositivi                 |                                                                             | Ě.         |       |                 |
| $\Rightarrow$     |                                        | <li>Autorizzazioni app</li> | Microfono                                                                   | _          |       |                 |
| Susam             |                                        | Sottotitoli e trascrizioni  | Linea (USB AUDIO CODEC)                                                     | <u>~</u>   |       |                 |
| Calendario        |                                        | 6 Chiamate                  | Microphone (Realtek High Definition Audio)                                  |            |       |                 |
| R                 |                                        |                             |                                                                             |            |       |                 |
| Chiamate          |                                        |                             | Linea (USB AUDIO CODEC)                                                     |            |       |                 |
| Ele               |                                        |                             |                                                                             | <b>—</b> . |       |                 |
| 0.05              |                                        |                             | Eliminazione rumori 🕕                                                       |            |       |                 |
| ::::              |                                        |                             | Scegli Basso se desideri che altri utenti sentano la musica. Scopri di più. |            |       |                 |
|                   |                                        |                             | Auto (predefinito)                                                          | ~ I        |       |                 |
|                   |                                        |                             |                                                                             |            |       |                 |
|                   |                                        |                             | Suoneria secondaria                                                         |            |       |                 |
|                   |                                        |                             | Nessuno                                                                     |            |       |                 |
|                   |                                        |                             |                                                                             |            |       |                 |
|                   |                                        |                             | Videocamera                                                                 |            |       |                 |
| 88                |                                        |                             | Regola automaticamente i comandi della videocamera                          |            |       |                 |
| Applicazioni      |                                        |                             |                                                                             |            |       |                 |
| (?)<br>Guida      |                                        |                             |                                                                             |            |       |                 |
| <b>4</b> <i>P</i> | Scrivi qui per eseguire la ricerca O 🗐 | 0 0 0 7 4                   | 🗖 🔟 🗛 R R 💷 💥 🙆 🔽                                                           | 🖥 🥥 🥵 🌚    | ^ 📑 🍓 | ¢0) //2 12:03 ₽ |

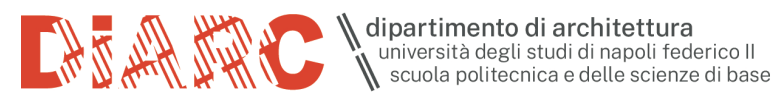

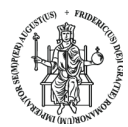

# Nella sezione "Videocamera" selezionare l'opzione "HD Camera"

| $\langle \rangle$ |                                    |                                         |                                                                                                    |       | Università di Napoli Federico II 🛛 🥼 — | $\square \times$ |
|-------------------|------------------------------------|-----------------------------------------|----------------------------------------------------------------------------------------------------|-------|----------------------------------------|------------------|
| Q.<br>Azioni      |                                    | Impostazioni                            |                                                                                                    |       |                                        | (i) ···          |
| (E)<br>Out        | Ŵ                                  | रिंउ Generale                           | Effettua una chiamata di prova                                                                                                    |       |                                        |                  |
|                   |                                    | a Account                               |                                                                                                    |       |                                        |                  |
| Team              |                                    | Privacy                                 | Eliminazione rumori 🕧                                                                                                    |       |                                        |                  |
| A                 |                                    | © □ □ □ □ □ □ □ □ □ □ □ □ □ □ □ □ □ □ □ | Scegli Basso se desideri che altri utenti sentano la musica. Scopri di più.                                                                                                    |       |                                        |                  |
| Attività          |                                    | Dispositivi                             | Auto (predefinito) $\checkmark$                                                                                                    |       |                                        |                  |
| $\Rightarrow$     |                                    | ① Autorizzazioni app                    |                                                                                                    |       |                                        |                  |
| Stream            |                                    | © Sottotitoli e trascrizioni            | Suoneria secondaria                                                                                                    |       |                                        |                  |
|                   |                                    | 💪 Chiamate                              |                                                                                                    |       |                                        |                  |
| Calendario        |                                    |                                         | Tradition of the second second s |       |                                        |                  |
| Chiamate          |                                    |                                         |                                                                                                    |       |                                        |                  |
|                   |                                    |                                         | Videocamera                                                                                                    |       |                                        |                  |
| File              |                                    |                                         | Regola automaticamente i comandi della videocamera                                                                                                    |       |                                        |                  |
|                   |                                    |                                         |                                                                                                    |       |                                        |                  |
|                   |                                    |                                         | HD Camora                                                                                                    |       |                                        |                  |
|                   |                                    |                                         |                                                                                                    |       | della registraz                        |                  |
|                   |                                    |                                         | HD Camera                                                                                                    |       |                                        |                  |
|                   |                                    |                                         | LISB2.0.HD.LIVC WebCam                                                                                                    |       |                                        |                  |
|                   |                                    |                                         |                                                                                                    |       |                                        |                  |
|                   |                                    |                                         |                                                                                                    |       |                                        |                  |
| 88                |                                    |                                         |                                                                                                    |       |                                        |                  |
| Applicazioni      |                                    |                                         | Anteprima                                                                                                    |       |                                        |                  |
| (?)               |                                    |                                         |                                                                                                    |       |                                        |                  |
| Guida             |                                    |                                         |                                                                                                    |       |                                        | 12-02            |
| <b>4</b> $\rho$   | Scrivi qui per eseguire la ricerca | · # 💽 🔞 💿 🥭 🐂 🛱                         | 🕨 🔟 🔺 R R 🚊 💥 🚺 🜄 📑                                                                                                    | 🥥 🧣 🚱 | 😢 🕋 🍓 🔽 🔹 ^ di) 🧟 🐿 24                 | /09/2021         |

#### Avviare la riunione MS Teams

| $\langle \rangle$ |                                        | Q Cerca    |                                                                                                    | 🚥 Università di Napoli Federico II 🌘 — 🗇 🗙 |
|-------------------|----------------------------------------|------------|----------------------------------------------------------------------------------------------------|--------------------------------------------|
| Q<br>Azioni       | < Tutti i team                         | K Generale | Post File Blocco appunti PLC 1 altra ∨ +                                                                               | ⊚ privato 2 guest □ Avvia riunione v ① …   |
| (=)<br>Chat       | 1                                      | EV         |                                                                                                    | $\sim$                                     |
| Team              | DiARC Consiglio di Dipartimento        |            | Consiglio di Dipartimento<br>venendi 23 luglio 2021 @ 10:00                                                            |                                            |
| Attività          | Constant                               |            |                                                                                                    |                                            |
| 4                 | Generale                               |            | ← Rispondi                                                                                                    |                                            |
| Stream            | orunan                                 | -          | giovedi 16 settembre 2021                                                                                              |                                            |
| E:<br>Calendario  |                                        | EV         | ELEONORA DI VICINO 16/09 12:02<br>Ha pianificato una riunione                                                          |                                            |
| S                 |                                        |            | Consiglio di Dipartimento<br>giovedi 30 settembre 2021 @ 10:00                                                         |                                            |
| Chiamate          |                                        |            | eq Rispondi                                                                                                    |                                            |
| Ella              |                                        |            | Oggi                                                                                                    |                                            |
|                   |                                        | Da         | Riunione Nuova riunione del canale terminata: 1h 14min                                                                 | 🔗 🌚 😅 🐨 💿                                  |
|                   |                                        |            | Nuova riunione del canale Nuova riunione del canale<br>Registrazione iniziata La registrazione è stata interrotta. Sal | <br>vataggio della registraz               |
|                   |                                        |            | Nuova riunione del ca ***<br>Registrato da: SALVATORE DI LIE                                                           |                                            |
|                   |                                        |            | <ul> <li>✓ Rispondi</li> </ul>                                                                                         |                                            |
| Applicazioni      |                                        | I          | C Nuova conversazione                                                                                                  |                                            |
| <b>4</b> 2        | Scrivi qui per eseguire la ricerca O 🗐 | 0 0 0      | 🐂 🔹 🔟 🗛 R R 🧾 🔀 🛃 🗃 ୶ 🥪                                                                                                |                                            |

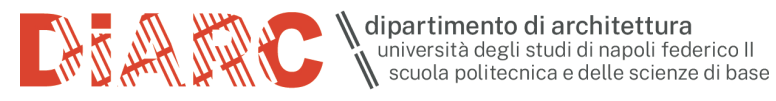

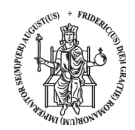

In questo step verificare, eventualmente, nella "Configurazione personalizzata" che i dispositivi selezionati precedentemente siano nella modalità "USB AUDIO CODEC".

| Riunione in "Genera                                              | <b> </b> *                    |                                                                                                    | - 🗆 ×            |
|------------------------------------------------------------------|-------------------------------|----------------------------------------------------------------------------------------------------|------------------|
| Scegli le impostazioni audio                                     | • video per                   |                                                                                                    |                  |
| Riunione in "Gene                                                | ral"                          |                                                                                                    |                  |
|                                                                  | ား Audio computer             | ٥                                                                                                   |                  |
|                                                                  | Configurazione personalizzata |                                                                                                    |                  |
|                                                                  | . ● ●                         | <ul> <li>↓ Linea (USB AUDIO CODEC)</li> <li>↓ Altoparlanti (USB AUDIO CODEC) (08bb:29c3)</li> </ul> |                  |
|                                                                  |                               |                                                                                                    |                  |
|                                                                  | Audio sala                    |                                                                                                    |                  |
| 🖬 🚺 🗱 Filtri sfondo 🕸                                            | Non usare l'audio             |                                                                                                    |                  |
|                                                                  | A                             | nnulla Partecipa ora                                                                                |                  |
|                                                                  |                               |                                                                                                    |                  |
|                                                                  |                               |                                                                                                    |                  |
|                                                                  |                               |                                                                                                    |                  |
| 🖷 🖉 Scrivi qui per eseguire la ricerca 🛛 🔿 🛱 💽 🏟 💿 🧔 🐂 🚇 🔟 🗛 🤻 🤻 | 🧕 💥 🖪 🔽 🖬 🥥                   | 🤗 😗 😫 🕋 🐗 F                                                                                         | ^ d0) @ 90 12:04 |

Per visualizzare a pieno schermo la ripresa via Web Cam, cliccare su .... e "Mettimi in evidenza".

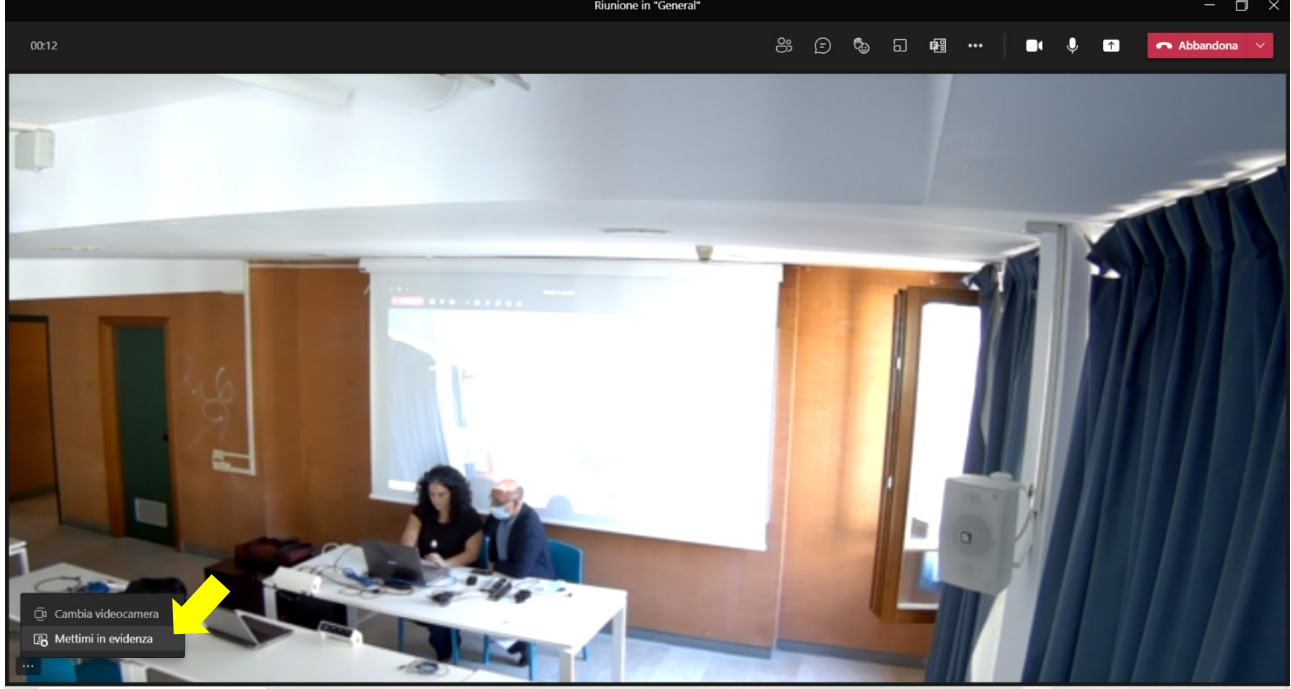

💥 🖪 🕎 🗐 🥥 🥵 🦻 📚 📬 👊 🖪 . Scrivi qui per eseguire la ricerca 0 🛱 Ps R R E ^ ♣ 40) @ ∰ 12:05 ₽